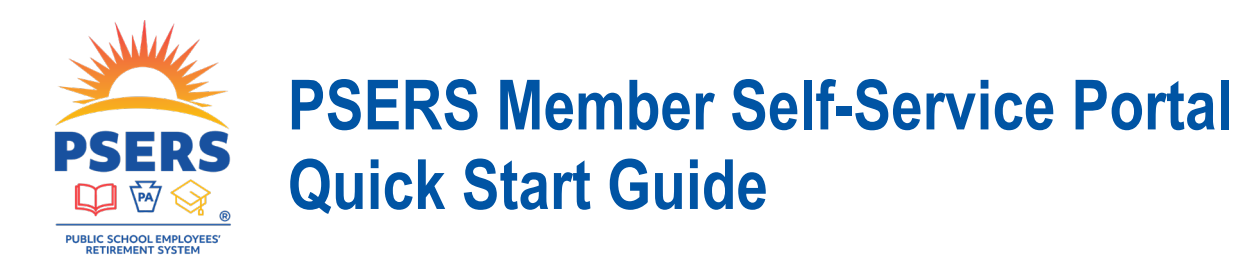

The PSERS Member Self-Service (MSS) Portal offers you secure, convenient, 24/7 access to your pension account. With the MSS Portal, you can conduct many transactions online instead of filling out paper forms or contacting PSERS. **Register today!** To get started, follow the instructions below to register for your MSS Account. All you need is your PSERS ID and a valid email address.

1. Getting Started. Visit psers.pa.gov and click on the link for the MSS Portal. When the pop-up window opens, select "Register."

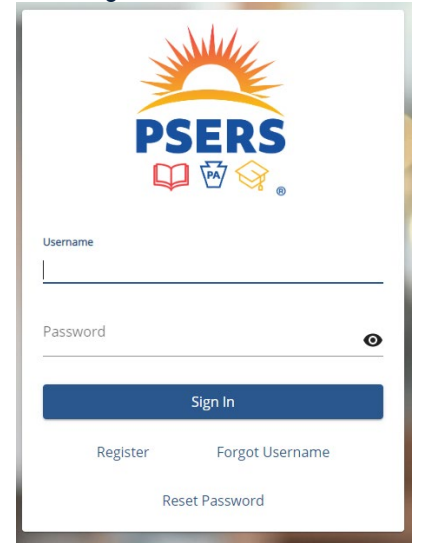

 Review the Terms and Conditions and Verify your Identity. To register, you will need to click "Accept" on the Terms and Conditions page. On the Verify Identity page, enter your Social Security number (SSN), date of birth, and PSERS ID. Note: Your information must match what PSERS has on file to proceed with your registration.

- 3. Create a Username and Password. Your password must be at least eight characters and have at least one of each of the following:
  - Number
  - Uppercase letter
  - Lowercase letter
- 4. Complete Multi-Factor Authentication. To protect access to your account, you must enter your PSERS ID or a verification code that we will send you. To enter your PSERS ID, select "I already have a code" and insert your PSERS ID as the code. You may choose to receive a verification code through email, text, or phone call. Click "Complete" to proceed and continue to the First Time Sign In Information.

## Need Your PSERS ID?

If you are new to PSERS, your PSERS ID is printed on the materials in your Welcome Packet. Otherwise, look for your PSERS ID in the top corner of any recent PSERS correspondence mailed to your home. You can also connect with PSERS at **ContactPSERS@pa.gov** or **1.888.773.7748** to have your ID mailed to you.

- 5. Complete the First Time Sign In Information. Follow the prompts to confirm your personal information and add your address and contact information.
- Select your Paperless Delivery Option and click "Confirm Your Information." If you would like to receive documents via the US mail instead of electronically, you may opt out of paperless by clicking the dropdown and selecting "Mail Only."

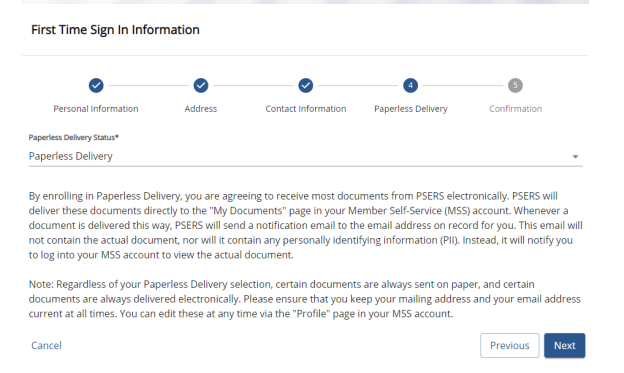

Proceed to the Confirmation page to confirm your information. You'll also receive confirmation of your registration. If you do not receive an email in one business day, check your MSS Account to ensure the email you provided is correct.

Going paperless gives you immediate access to your PSERS account and eliminates the risk of losing or delaying receipt of important documents in the mail.

Ensure you receive important updates from PSERS by:

- 1. Checking your Spam folder.
- 2. Adding the following email addresses to your contacts:
  - RA-PSERS\_Alert@pa.gov
  - RA-PSV3\_Email@pa.gov
  - RA-PSERSNews@pa.gov

**Need help?** Visit psers.pa.gov for instructions on adding emails addresses to your contacts.

For more information on the MSS Portal, visit PSERS.PA.GOV.

Questions about the MSS Portal? Please connect with PSERS at ContactPSERS@pa.gov or 1.888.773.7748.

PSERS Member Self-Service: Your Pension Account—Online, Anytime